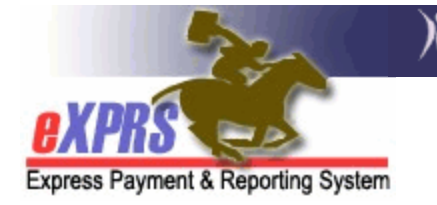

# How to Create and Submit Rationed Fee-For-Service (RFFS) Claims for Case Management Services

Case Management Entities (CMEs) must submit Case Management RFFS claims (CM RFFS) to be paid for Case Management services provided to individuals enrolled with their program.

There are two ways to enter CM RFFS claims:

- 1) Enter RFFS Claims for multiple dates Allows entry of multiple claims on different dates for a single individual (with the same Service Coordinator or Personal Agent) and then the submission of those claims in a batch.
  - This method only works for creating & submitting Regular CM RFFS Claims (claim modifier **REG**).
- 2) Enter RFFS Claims for single date Allows entry of multiple claims for the same date for multiple individuals (with the same Service Coordinator or Personal Agent).
  - This method works for creating and submitting both Regular CM RFFS Claims (claim modifier **REG)** and Oregon Needs Assessment CM RFFS Claims (claim modifier **ONA**).

Both methods can be used to create and submit Regular CM RFFS Claims (claim modifier **REG**). **ONA & REG** RFFS claims can be billed for the same date.

Users must have one of the following roles to complete this work.

- CDDPs: *CM Encounter Manager*
- Brokerages: **PA Encounter Manager**
- State Kids Services: *State Kids Svcs CM Encounter Manager*

### Log-in Under the Correct Role to Create CM RFFS Claims:

1) Login to eXPRS. If users have multiple login options, use the Case Management Provider (for CDDPs), Case Mgmt Prov (for Brokerage), or State Kids (Provider) for State Kids.

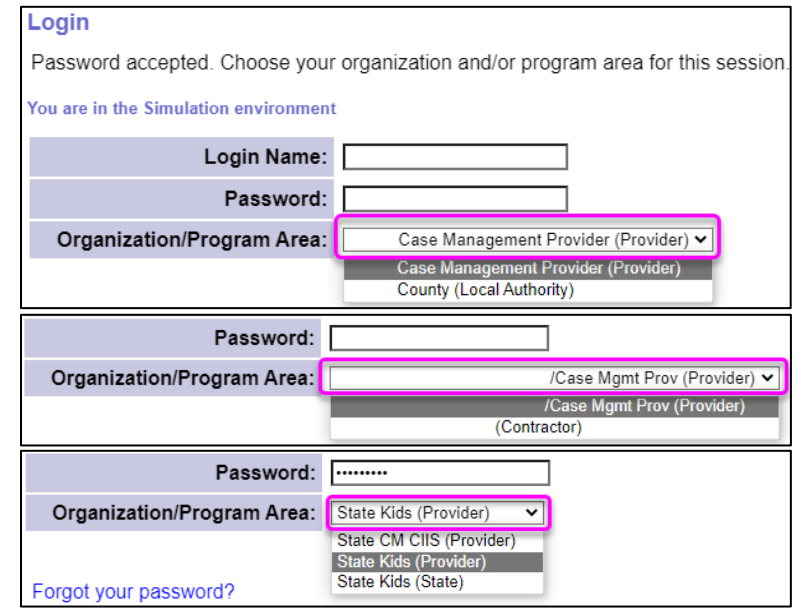

# How to Create & Submit RFFS Claims for Multiple Dates (Single Individual):

# 1) Select CM/PA TCM Billing > RFFS Claims > Enter RFFS Claims for multiple dates.

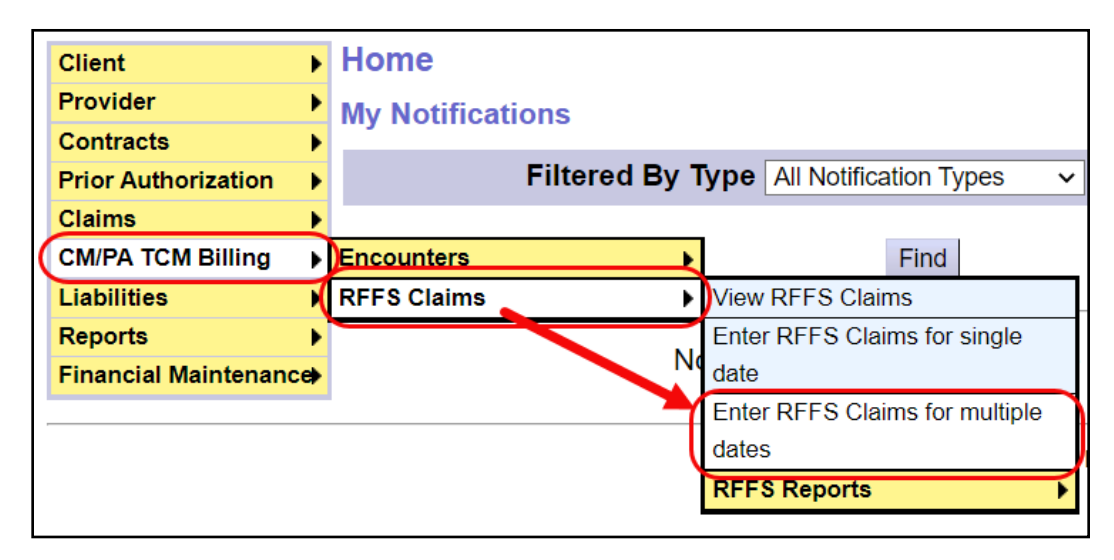

- 2) On the Enter RFFS Claims for Client page, complete the required fields:
  - a. **Client Prime** = The individual's prime number
  - b. Service Element = Select the correct option for the individual's CM service. CM services are currently authorized under these codes:
    - CDDPs 48 (ORCCM/All)- CDDP Case Mgmt
    - Brokerages 148 (ORBCM/All) Brokerage Case Mgmt
    - State Kids Services 248 (ORSCM/All) State Children's Case Mgmt
    - State Kids CIIS Eligibility only 248 (ORSCM/CII) CM Children's Intensive In-Home Services
  - c. **Service Coordinator/Personal Agent** = The staff who provided the qualifying case management services for the dates selected.

| Enter RFFS Claims For Client            |        |          |          |        |         |        |     |   |   |
|-----------------------------------------|--------|----------|----------|--------|---------|--------|-----|---|---|
| * Client Prime:                         | xyz000 | 0a       |          | A      |         |        |     |   |   |
| * Service Element:                      | 48 (OF | RCCM/A   | ll) - CE | DP Ca  | se Mgmt | :      |     |   | ~ |
| * Service Coordinator / Personal Agent: | SC Nan | ne - Cou | nty Cas  | e Mana | agement | Provid | er  | ~ |   |
| Active SC/PA Only:                      | Yes    | s O No   |          |        |         |        |     |   | J |
|                                         | <      | Ν        | /lay     | ~      | 2021    |        | >   |   |   |
|                                         | Sun    | Mon      | Tue      | Wed    | Thu     | Fri    | Sat |   |   |

**TIP:** The **Active SC/PA Only** radio button defaults to **Yes**, showing only active SCs & PAs. Change this button to **No** to include the SCs & PAs who were employed with the CME in the past.

3) Select the date(s) on the calendar for to enter the individual's RFFS Claim(s), and then select **Find** to return the CPA(s) that covers the selected date(s).

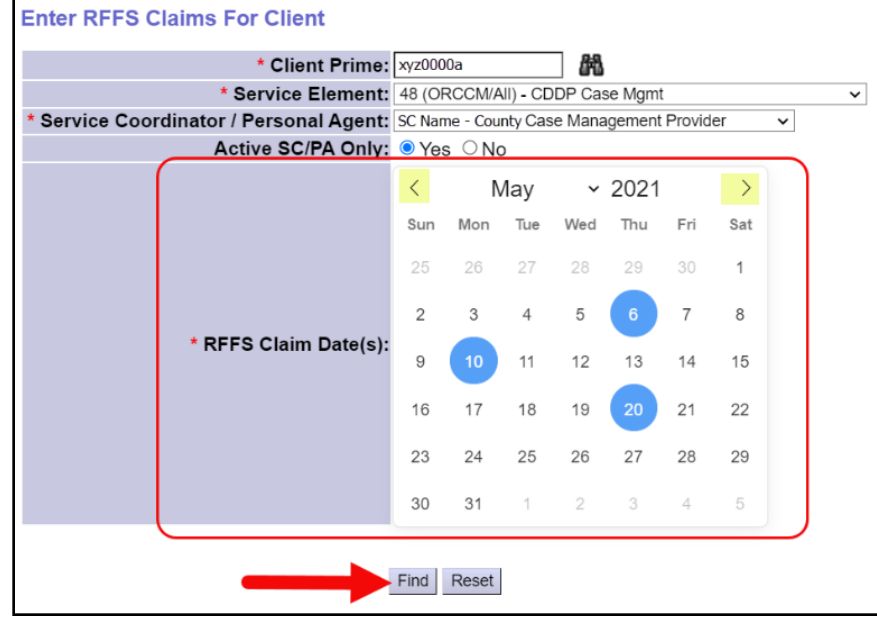

**Tip:** The arrows by the Month/Year to toggle between different months.

4) Check the box next to the applicable CPA(s) from the list and then click **Submit**.

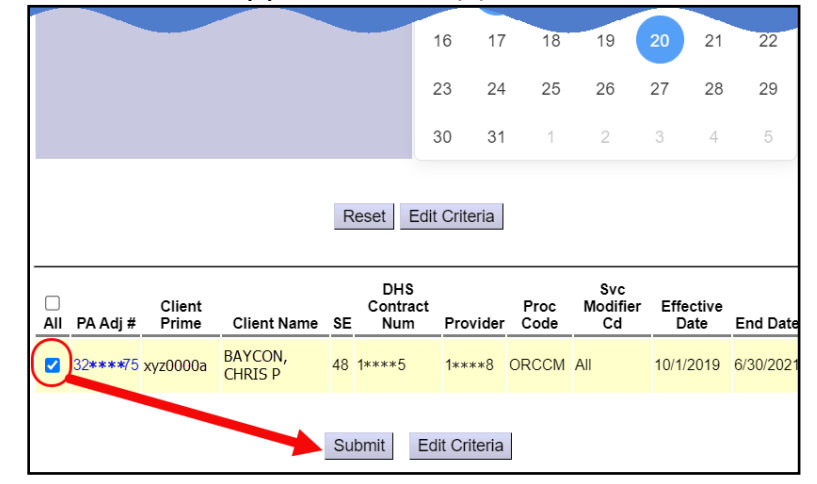

5) The **RFFS Claims Entered** displays the status of the Claims. See **Appendix A** to learn RFFS claims often move to Suspended status.

|                                                                                            | RFFS Claims Entered |              |                    |                             |                |                    |           |  |  |  |  |
|--------------------------------------------------------------------------------------------|---------------------|--------------|--------------------|-----------------------------|----------------|--------------------|-----------|--|--|--|--|
| Your request completed successfully. The series of RFFS claims were submitted successfully |                     |              |                    |                             |                |                    |           |  |  |  |  |
|                                                                                            | Service<br>Element  | Proc<br>Code | Svc<br>Modifier Cd | Provider                    | Client Name    | RFFS Claim<br>Date | Status    |  |  |  |  |
|                                                                                            | 48                  | ORCCM        | All                | Case<br>Management Provider | CHRIS P BAYCON | 5/6/2021           | Suspended |  |  |  |  |
|                                                                                            | 48                  | ORCCM        | All                | Case<br>Management Provider | CHRIS P BAYCON | 5/10/2021          | Suspended |  |  |  |  |
|                                                                                            | 48                  | ORCCM        | All                | Case<br>Management Provider | CHRIS P BAYCON | 5/20/2021          | Suspended |  |  |  |  |
|                                                                                            | Back Close          |              |                    |                             |                |                    |           |  |  |  |  |

#### How to Create & Submit RFFS Claims for a Single Date (Multiple Individuals) 1) Select CM/PA TCM Billing > RFFS Claims > Enter RFFS Claims for single date.

|   | Client              | ►   | Home                           |        |                          |   |
|---|---------------------|-----|--------------------------------|--------|--------------------------|---|
|   | Provider            | ≯   | Mv Notifications               |        |                          |   |
|   | Contracts           | ►   | ,                              |        |                          |   |
|   | Prior Authorization | ≯   | Filtered By                    | Туре   | All Notification Types   | ~ |
|   | Claims              | ►   |                                |        |                          |   |
| 0 | CM/PA TCM Billing   | ٠   | Encounters                     | •      | Find                     |   |
|   | Liabilities         | (   | RFFS Claims                    | View   | / RFFS Claims            |   |
|   | Reports             | ×   |                                | C Ente | r RFFS Claims for single | D |
|   | Financial Maintenan | ce) |                                | date   |                          | J |
|   |                     |     | Enter RFFS Claims for multiple |        |                          |   |
|   |                     |     | dates                          |        |                          |   |
|   |                     |     | RFFS Reports                   |        |                          |   |

- 2) On the Enter RFFS Claims for CPA page, complete the required fields and select Find to return a list of all Accepted CM CPAs with a date range that covers the RFFS Claim date:
  - RFFS Claim Date = Date the CM service was provided or ONA was completed
  - Service Coordinator/Personal Agent = the staff who provided the qualifying case management services for the dates selected.

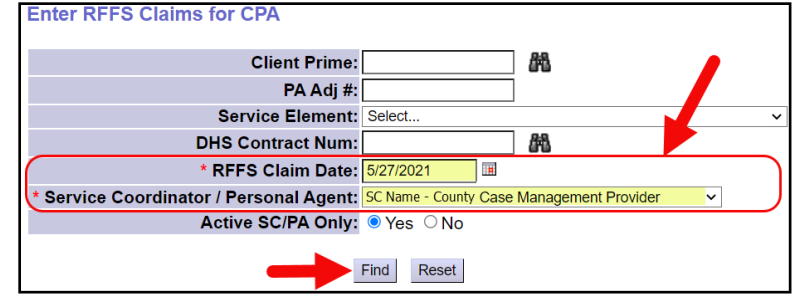

**TIP:** The **Active SC/PA Only** radio button defaults to **Yes**, showing only active SCs & PAs. Change this button to **No** to include the SCs & PAs who were employed with the CME in the past.

3) Check the boxes in the All RFFS and ONA columns on the left next to the CPA(s) for the individual(s) who received a qualifying CM service from the SC or PA on the specified date, and the select Submit. The All RFFS box will create REG CM RFFS claims, and the ONA box will create ONA CM RFFS Claims.

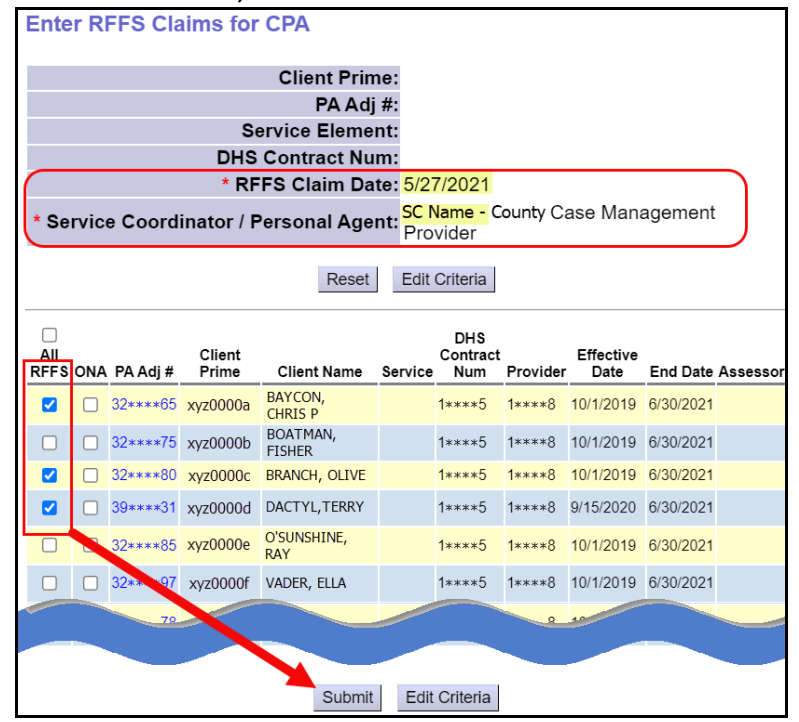

**TIP:** The same date and SC or PA will apply to all the Non-ONA RFFS claims (claim modifier **REG**). Checking the ONA box enables a menu for the user to select an Assessor:

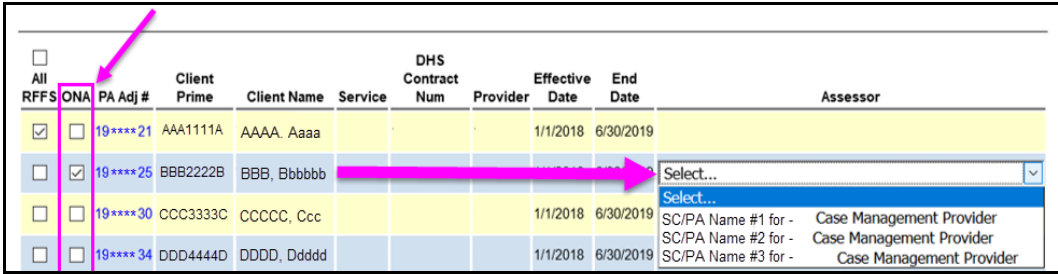

4) The **RFFS Claims Entered** displays the status of the Claims. See **Appendix A** to learn why RFFS claims often move to Suspended status.

| RFFS Claims Entered                                                                        |              |                         |                                |         |                |                    |           |  |  |  |  |
|--------------------------------------------------------------------------------------------|--------------|-------------------------|--------------------------------|---------|----------------|--------------------|-----------|--|--|--|--|
| Your request completed successfully. The series of RFFS claims were submitted successfully |              |                         |                                |         |                |                    |           |  |  |  |  |
| Service<br>Element                                                                         | Proc<br>Code | Claim<br>Modifier<br>Cd | Provider                       | SC/PA   | Client Name    | RFFS<br>Claim Date | Status    |  |  |  |  |
| 48                                                                                         | ORCCM        | REG                     | Case<br>Management<br>Provider | SC Name | CHRIS P BAYCON | 5/27/2021          | Suspended |  |  |  |  |
| 48                                                                                         | ORCCM        | REG                     | Case<br>Management<br>Provider | SC Name | OLIVE BRANCH   | 5/27/2021          | Suspended |  |  |  |  |
| 48                                                                                         | ORCCM        | REG                     | Case<br>Management<br>Provider | SC Name | TERRY DACTYL   | 5/27/2021          | Suspended |  |  |  |  |
|                                                                                            |              |                         | Previous                       | Clos    | se             |                    |           |  |  |  |  |

## APPENDIX A: Key Points about RFFS Claims

- If you selected a date that already has an RFFS claim submitted for it, you will receive the message below the calendar: *RFFS Claim(s) already exist for these dates and will not be created: mm/dd/yy*.
- RFFS claims often move to **Suspended** status with the follow reason: *Fails higher level auth; Insufficient funds for rationed provider*. This means the claim is being held until the next scheduled RFFS claims processing cycle to be processed for payment. Once paid, the claims change to **Approved** status.
- See the **Overview of Rationed Fee-For-Service (RFFS) Claims** and the **RFFS Claim Problem-Solving Matrix** documents on the eXPRS Help Menu for additional information on the RFFS claims process.